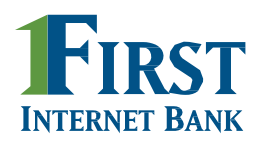

Your new, upgraded online banking experience is here. First, you will need to complete a quick registration for account access (it's easy!). Please note; the previous way you have logged in to your account is no longer available.

## Stop imagining and start doing.

| Personal & Business | Sign in $\rightarrow$ |
|---------------------|-----------------------|
| Commercial          | Sign in →             |
| Share Secure        | Sign in →             |
| Payments            | Sign in →             |

To register for account access, visit firstib.com. You will see a new **"Account Access"** box. Click **"Sign in"** for **"Personal & Business"**. From there, you will be directed to a new screen

Enter your existing digital banking username and the last four digits of your social security number, then select **"Sign In"** 

## Welcome!

| Jsername |      |
|----------|------|
| Password | Show |

| Enter your verification code |      |
|------------------------------|------|
| Verification code            |      |
| Resend code                  |      |
| Cancel                       | Next |

You will then be prompted for an enrollment verification code. Your code will be sent to the email address we have on file for you

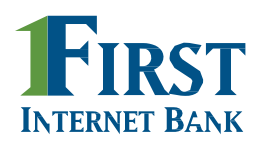

Enter your verification code and select "Next"

- Follow the instructions to complete the enrollment process
- First, set your password (you may reuse your existing Online banking password, as long as it meets password requirements)

| Create your login |      |  |
|-------------------|------|--|
| Password          | Show |  |
| Cancel            | Next |  |

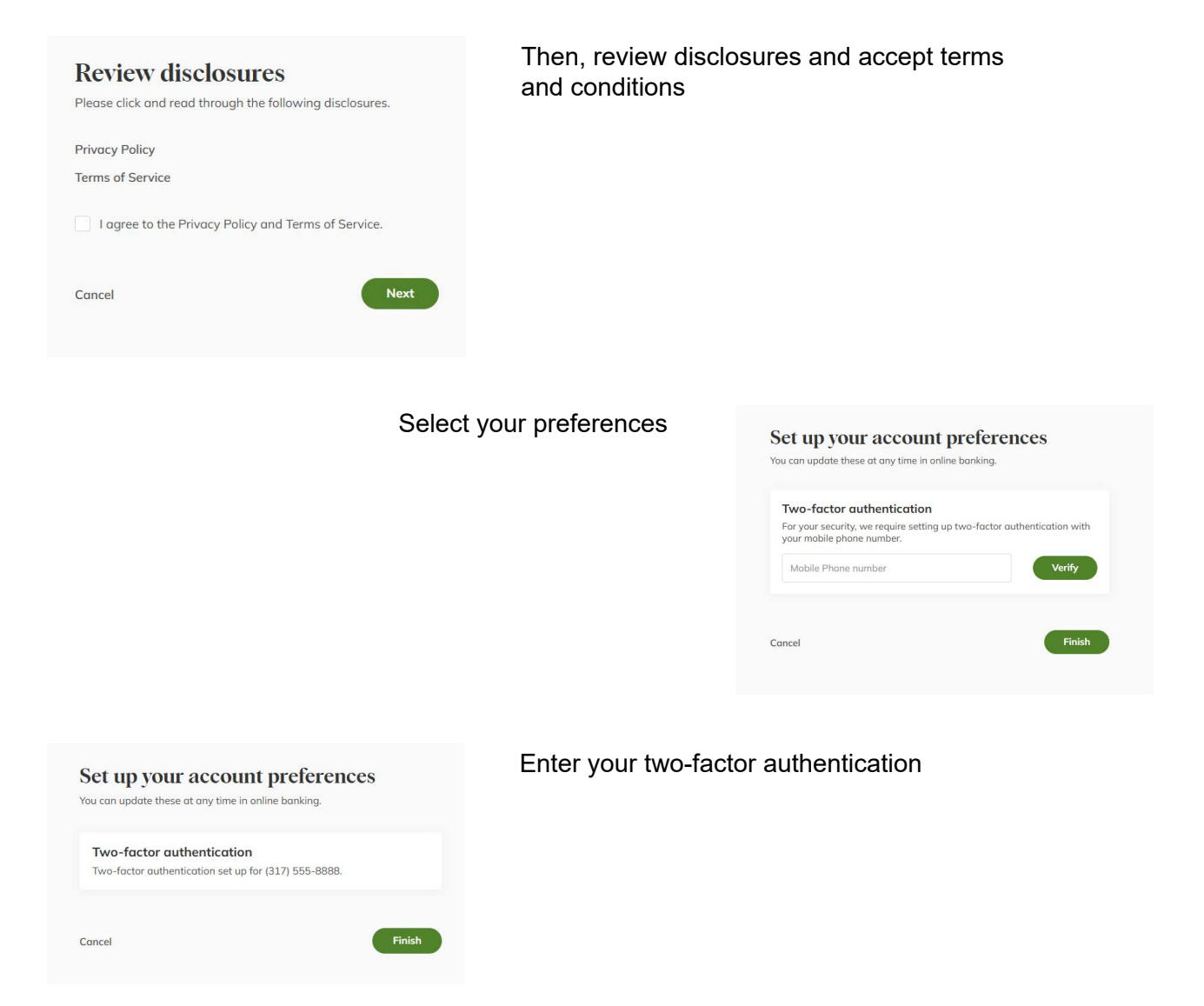

Once preference has been set, a confirmation will appear.

Complete your enrollment by selecting **"Finish"**. You will then be directed to your new Online banking experience.